## How To Set Up eCompliance SSO with Azure AD

We offer a Single Sign On (SSO) implementation that allows your users to sign into the web version of eCompliance automatically when they are using your company network or intranet. Please contact your eCompliance Account Executive if you are interested in adding the SSO service to your account.

This resource will guide you through the process of setting up SSO with Azure AD.

- 1. Enable SSO login on eCompliance. Please contact your eCompliance representative to enable Single Sign-On (SSO).
- 2. Create an application on Azure AD portal:
  - 1. Login to Azure Active Directory admin center.
  - 2. Navigate to Enterprise applications.
  - 3. Click on 'Create new application' > 'Create your own application'

| Azure Active Directory admin center |                                                                                          |                                                                                                    |                                       |  |
|-------------------------------------|------------------------------------------------------------------------------------------|----------------------------------------------------------------------------------------------------|---------------------------------------|--|
| «                                   | Dashboard > Enterprise applications                                                      |                                                                                                    |                                       |  |
| 📶 Dashboard                         | Enterprise applications   All applications<br>Default Directory - Azure Active Directory |                                                                                                    |                                       |  |
| All services                        |                                                                                          |                                                                                                    |                                       |  |
| ★ FAVORITES                         | »»                                                                                       | + New application 🖒 Refresh 🞍 Downloa                                                                                        | ad (Export) 🚺 Preview info            |  |
| 🔶 Azure Active Directory            | Overview                                                                                 |                                                                                                    |                                       |  |
| 🔒 Users                             | (i) Overview                                                                             | View, filter, and search applications in your organiza                                                                       | tion that are set up to use your Azu  |  |
| Enterprise applications             | ✗ Diagnose and solve problems                                                            | The list of applications that are maintained by your                                                                         | organization are in application regis |  |
|                                     | Manage                                                                                   | $\begin{tabular}{ c c c c } \label{eq:powerset} \end{tabular}$ Search by application name or object ID Application type == I |                                       |  |
|                                     | All applications                                                                         | 4 applications found                                                                                                    |                                       |  |
|                                     | Application proxy                                                                        | Name ↑↓ Object ID                                                                                                    | Application ID                        |  |

4. A 'Create your own application' panel will open. Input 'eCompliance' as the name of the application and select 'Non-gallery'.

| «                       | Dashboard > Enterprise applications   All applications       | Create your own application ×                                                                                                    |  |  |
|-------------------------|--------------------------------------------------------------|----------------------------------------------------------------------------------------------------|--|--|
| Z Dashboard             | Browse Azure AD Gallery                                      |                                                                                                    |  |  |
| E All services          | ,                                                            | 🖗 Got feedback?                                                                                                    |  |  |
| ★ FAVORITES             | + Create your own application   🔗 Got feedback?              |                                                                                                    |  |  |
| Azure Active Directory  | The Azure AD App Gallery is a catalog of thousands of app    | If you are developing your own application, using Application Proxy, or want to integrate an<br>application that is not in the gallery, you can create your own application here. |  |  |
|                         | create your own application here. If you are wanting to put  | What's the name of your app?                                                                                                    |  |  |
| Enterprise applications | discover and use, you can file a request using the process c | eCompliance 🗸                                                                                                    |  |  |
|                         | Search application                                           | What are you looking to do with your application?                                                                                                    |  |  |
|                         |                                                              |                                                                                                    |  |  |
|                         | Cloud platforms                                              | Register an application to integrate with Azure AD (App you're developing)                                                                                                    |  |  |
|                         | Amazon Web Services (AWS)                                    | Integrate any other application you don't find in the gallery (Non-gallery)                                                                                                    |  |  |
|                         | aws                                                          | We recommend using gallery applications when possible.                                                                                                    |  |  |
|                         | Oracle                                                       | *Complion Complion                                                                                                    |  |  |
|                         | Ø                                                            | Zix Compliance and Capture                                                                                                    |  |  |
|                         |                                                              | Create                                                                                                    |  |  |

- 5. Click 'Create'
- 6. Navigate back to Enterprise applications. 'eCompliance' should be in the list of applications.
- 3. Enable Single Sign-on for new application:
  - 1. In Azure AD find `Enterprise applications` from the left settings blade. Navigate to 'eCompliance' > Single sign-on > SAML.

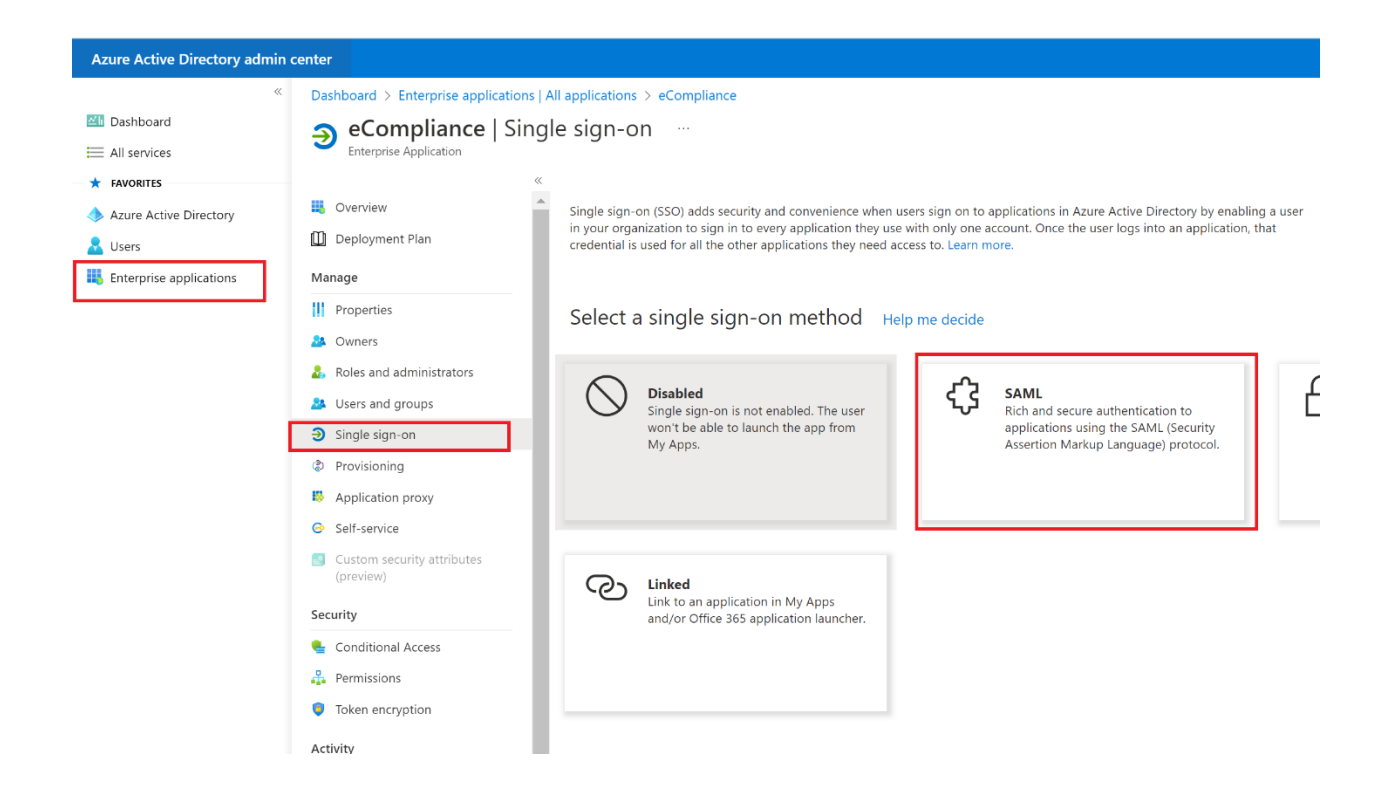

- 2. In the Set up Single Sign-On with SAML window, scroll to 'SAML Certifications' section and save the value of 'Thumbprint' for later use.
- 3. In the same window, scroll to 'Set up eCompliance' section. Save the value of 'Login URL' for later use.

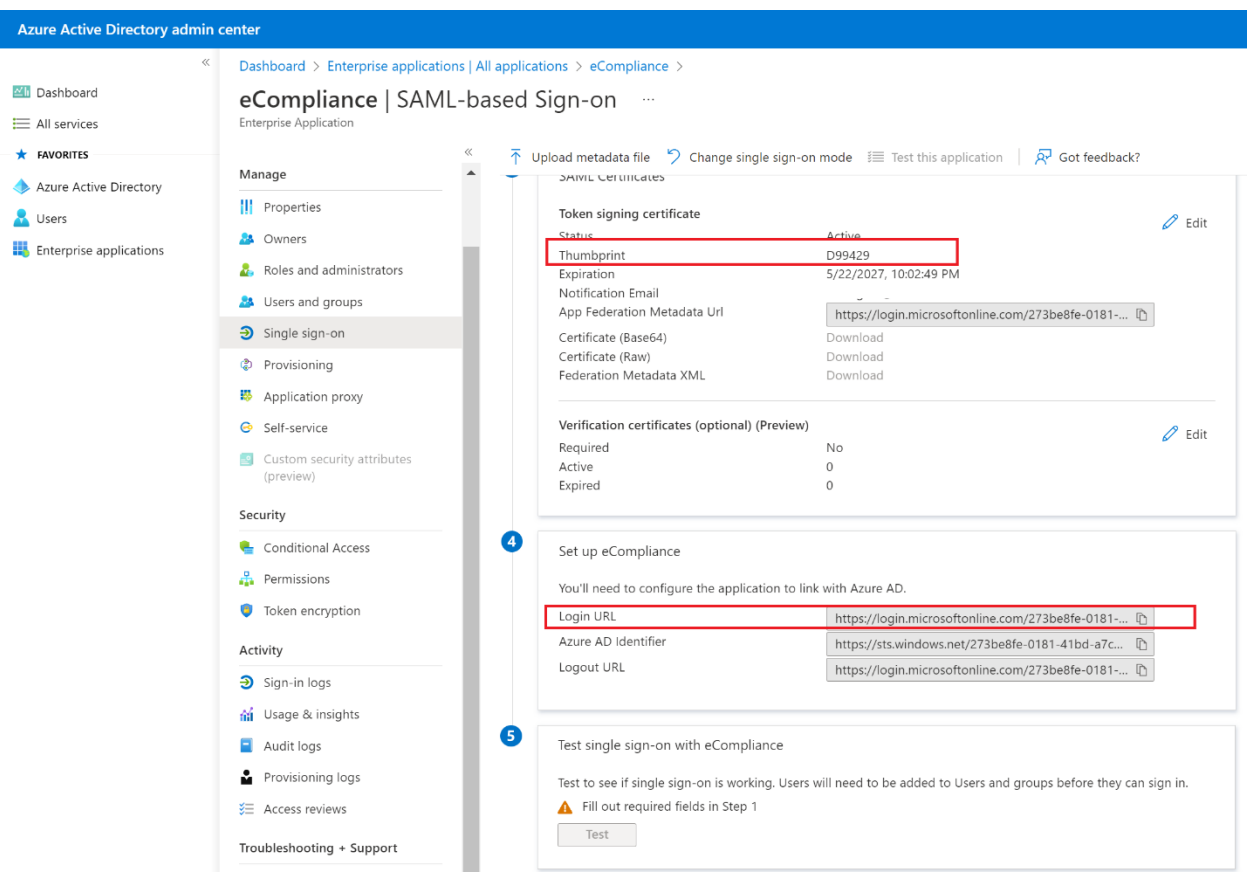

- 4. Set up SSO on eCompliance web:
  - 1. In eCompliance web, navigate to Settings > SSO Settings.
  - 2. Fill in 'Certificate Fingerprint' with value saved from step 3.2.
  - 3. Fill in 'SAML SSO URL' with value saved from step 3.3.
  - 4. Click 'Save' and an `Assertion Consumer Service URL` should be supplied in a new textbox. Copy this value for later use.

| Your Accounts / Account Information |                           |                                                                                                    |                                |                                    |                          |
|-------------------------------------|---------------------------|----------------------------------------------------------------------------------------------------|--------------------------------|------------------------------------|--------------------------|
| ACCOUNT INFORMATIC                  | N                         |                                                                                                    |                                |                                    |                          |
|                                     |                           |                                                                                                    |                                |                                    |                          |
| 13 STATUS                           | L CONTACT                 | <u> </u>                                                                                                    | \$ PRICING                     | PAYMENT PROFILE                    | SSO SETTINGS             |
| SSO Settings                        |                           |                                                                                                    |                                |                                    |                          |
| Single Sign On is implemented       | d using SAML.SAML is an i | ndustry standard SSO framewo                                                                                                    | ork typically used by large en | terprises for communicating identi | ties across the internet |
| Yes, I want to                      | enable Single Sign On     | 2                                                                                                    |                                |                                    |                          |
|                                     | Certificate Fingerprint:  | THUMBPRINT HERE<br>The SHA1 fingerprint of the SAML certificate. The fingerprint is required to verify the SSO response                            |                                |                                    |                          |
|                                     | SAML SSO URL:             | https://login.microsoftonline.com/application-id/saml2<br>This is the URL that eCompliance will invoke to redirect users to your identity provider |                                |                                    |                          |
| Assertion Consum                    | ner Service (ACS) URL:    | https://my.ecompliance.com/sa                                                                                                    | ml/receivesaml/                |                                    |                          |
|                                     | I                         | Save                                                                                                    |                                |                                    |                          |

- 5. Finish Single Sign-on settings on Azure AD:
  - 1. Modify in 'Basic SAML configuration' section:
    - i. Identifier: enter 'http://ecompliance.com'
    - ii. Reply url: fill in value saved from step 4.4

| «                                    | Dashboard > Enterprise applications   /                      | All applications > eCompliance >                                                                        | Basic SAML Configuration                                                                                                    |  |  |
|--------------------------------------|--------------------------------------------------------------|----------------------------------------------------------------------------------------------------|----------------------------------------------------------------------------------------------------|--|--|
| Dashboard                            | eCompliance   SAML-based Sign-on                             |                                                                                                    | save                                                                                                    |  |  |
| FAVORITES     Azure Active Directory | « 👪 Overview                                                 | $\overline{\uparrow}$ Upload metadata file $~~>~~$ Change single sign-on mo                             | $\ref{start}$ Want to leave this preview of the SAML Configuration experience? Click here to leave the preview. $ ightarrow$                                                                                                    |  |  |
| Lusers                               | Deployment Plan                                              | Set up Single Sign-On with SAML                                                                         | Identifier (Entity ID) * ①                                                                                                    |  |  |
| Enterprise applications              | Manage                                                       | An SSO implementation based on federation protocols impl                                                | The unique ID that identifies your application to Azure Active Directory. This value must be unique across all applications in                                                                                                    |  |  |
|                                      | Properties                                                   | more.                                                                                                   | your Azure Active Directory tenant. The default identifier will be the audience of the SAML response for IDP-initiated SSO.                                                                                                    |  |  |
|                                      | 🊨 Owners                                                     | Read the configuration guide 🗳 for help integrating eCom                                                | Default                                                                                                    |  |  |
|                                      | Roles and administrators                                     | 0                                                                                                    | http://ecompliance.com                                                                                                    |  |  |
|                                      | Users and groups                                             | Basic SAML Configuration                                                                                | Add identifier                                                                                                    |  |  |
|                                      | Single sign-on                                               | Identifier (Entity ID)                                                                                  | Reply URL (Assertion Consumer Service URL) *<br>The reply URL is where the application expects to receive the outhentication token. This is also referred to as the 'Assertion<br>Consumer Service' (ACS) in SAML.                                                                                                    |  |  |
|                                      | Provisioning                                                 | Sign on URL (Assertation Consumer Service URL) O<br>Relay State (Optional) O<br>Logout Url (Optional) O |                                                                                                    |  |  |
|                                      | Application proxy                                            |                                                                                                    |                                                                                                    |  |  |
|                                      | G Self-service                                               |                                                                                                    | Index Default                                                                                                    |  |  |
|                                      | <ul> <li>Custom security attributes<br/>(preview)</li> </ul> | 2 Attributes & Claims                                                                                   | https://my.ecompliance.com/sami/receivesami/cocox                                                                                                    |  |  |
|                                      | Security                                                     | Fill out required fields in Step 1                                                                      | Add tepy one                                                                                                    |  |  |
|                                      | Seconditional Access                                         | givenname us<br>surname us                                                                              | Sign on URL (Optional)<br>Sign on URL is used if you would like to perform service provider-initiated single sign-on. This value is the sign-in page URL for<br>your capalicitaton. This field is unnecessary if you want to perform identity provider-initiated single sign-on.                                                                                                    |  |  |
|                                      | Permissions                                                  | emailaddress us<br>name us                                                                              |                                                                                                    |  |  |
|                                      | Token encryption                                             | Unique User Identifier us                                                                               | Enter a sign on URL                                                                                                    |  |  |
|                                      | A                                                            |                                                                                                    | Destaurated Wear State Control Control |  |  |

- 2. Modify 'Attributes & Claims' section:
  - i. Update 'Unique User Identifier (Name ID)' claim
  - ii. Change 'Source attribute' to 'user.mail' and save changes

| ×                                 | Dashboard > Enterprise applications   All applications > eCompliance   SAML-based Sign-on > SAML-based Sign-on > Attributes & Claims > |                                                                      |   |  |
|-----------------------------------|----------------------------------------------------------------------------------------------------|----------------------------------------------------------------------|---|--|
| 🖾 Dashboard                       | Manage claim                                                                                                    |                                                                      |   |  |
| All services                      | -                                                                                                    |                                                                      |   |  |
| ★ FAVORITES                       | 🔜 Save 🗙 Discard changes 🛛 🔗 Got feedback?                                                                                             |                                                                      |   |  |
| Azure Active Directory            | Name                                                                                                    | nameidentifier http://schemas.xmlsoap.org/ws/2005/05/identity/claims |   |  |
| Users     Enterprise applications | Namespace                                                                                                    |                                                                      |   |  |
|                                   | ∧ Choose name identifier format                                                                                                    |                                                                      |   |  |
|                                   | Name identifier format *                                                                                                    | Email address                                                        |   |  |
|                                   | Source *                                                                                                    | • Attribute C Transformation                                         |   |  |
|                                   | Source attribute *                                                                                                    | user.mail                                                            |   |  |
|                                   | ✓ Claim conditions                                                                                                    |                                                                      | - |  |
|                                   |                                                                                                    |                                                                      |   |  |

- 3. Modify `SAML Certificates` section:
  - i. Update signing option to `Sign SAML response and assertion`

| Dashboard > Enterprise applications   All applications > eCompliance > eCompliance   SAML-based Sign-on |                                                                      | SAML Signing Certificate Manage the certificate used by Azure AD to sign SAML tokens issued to your app |                               |                                     |  |
|----------------------------------------------------------------------------------------------------|----------------------------------------------------------------------|----------------------------------------------------------------------------------------------------|-------------------------------|-------------------------------------|--|
| «                                                                                                    | ▲ Unload metadata file S Change single sign.                         | -00 mg                                                                                                  | 🔚 Save 🕂 New Certificate ↑ In | nport Certificate 🛛 📯 Got feedback? |  |
| Uverview                                                                                                |                                                                      |                                                                                                    | Status Expiration D           | ate Thumbprint                      |  |
| Deployment Plan                                                                                         | 2 Attributes & Claims                                                |                                                                                                    | Active 9/16/2025, 3           | :47:56 PM                           |  |
| Manage                                                                                                  | givenname                                                            | us                                                                                                    | Signing Option                | Sign SAML response and assertion    |  |
| Properties                                                                                              | surname<br>emailaddress                                              | us<br>Us                                                                                                | Signing Algorithm             | SHA-256                             |  |
| A Owners                                                                                                | name                                                                 | us                                                                                                    |                               |                                     |  |
| 👃 Roles and administrators                                                                              |                                                                      | u.                                                                                                    | Notification Email Addresses  |                                     |  |
| Users and groups                                                                                        | 3 SAMI Cartificator                                                  |                                                                                                    | tansaglan@hotmail.ca          |                                     |  |
| Single sign-on                                                                                          | SAME Certificates                                                    |                                                                                                    |                               |                                     |  |
| Provisioning                                                                                            | Token signing certificate                                            | Δ.                                                                                                    |                               |                                     |  |
| Application proxy                                                                                       | Thumbprint                                                           | 06                                                                                                    |                               |                                     |  |
| Self-service                                                                                            | Expiration<br>Notification Email                                     | 9/<br>ta                                                                                                |                               |                                     |  |
| Custom security attributes                                                                              | App Federation Metadata Url                                          |                                                                                                    |                               |                                     |  |
| (preview)<br>Security                                                                                   | Certificate (Base64)<br>Certificate (Raw)<br>Federation Metadata XML | Di<br>Di<br>Di                                                                                          |                               |                                     |  |

- 6. Test login:
  - 1. In Azure AD, add a test user to 'eCompliance' application.
  - 2. In eCompliance web, ensure the test user has an account in your organization with the same email address.
  - 3. Log in as the test user on Azure AD portal and eCompliance icon should be displayed. Clicking that icon will open a new tab and log you in into eCompliance.

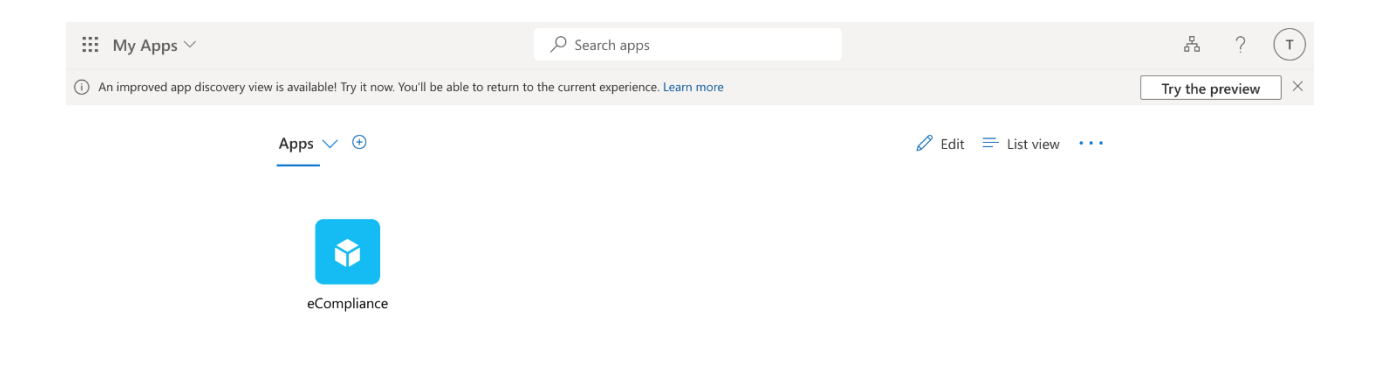